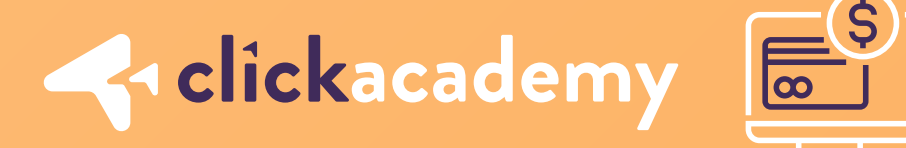

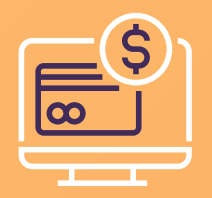

## Cómo hacer una compra por segurosexito.com ;;

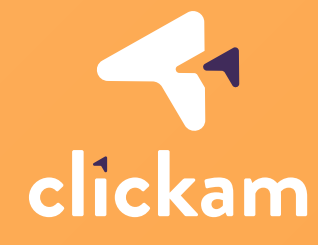

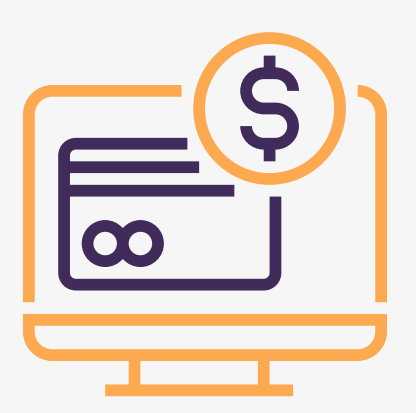

¡Hola Clicker! Acá aprenderemos cómo hacer una compra por segurosexito.com, uno de nuestros aliados, en caso de que tú o tu cliente *no lo sepan hacer aún*, esta es <u>la guía perfecta para ustedes.</u>

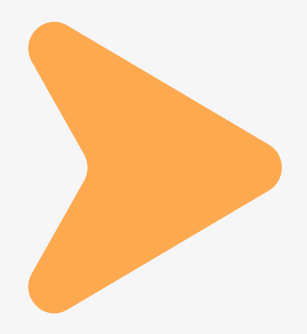

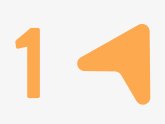

## 1

Para compras en **Seguros Éxito**, debes abrir el link referido, y en el *menú de la parte superior derecha* seleccionar el tipo de seguro que quieres cotizar, en el caso de **SOAT**, el más frecuente, debes clickear "**Cotizar SOAT**".

## 2

Ingresa la información de tu Placa, Nombres, Correo electrónico y Celular, autoriza el uso responsable de tu información de acuerdo a los términos y condiciones y clickea en **COTIZAR.** 

 $\bullet$  0 0 0 0 0 0

| ©                                                                                      | all 🗢 🖿        |
|----------------------------------------------------------------------------------------|----------------|
| (●) seguros <mark>éxito</mark> · sura >                                                | ≡              |
|                                                                                        |                |
|                                                                                        |                |
| unos minutos!                                                                          | 5010           |
| Ingresa tu placa                                                                       |                |
| Nombres                                                                                | ▼              |
| Usuario Prueba Compra                                                                  | $\checkmark$   |
| pruebas-clickam@gmail.co                                                               | om 🗸           |
| Celular<br>3052559105                                                                  |                |
| Autorizo el uso responsable de mi<br>información de acuerdo a los térm<br>condiciones. | <u>ninos y</u> |
| Cotizar                                                                                |                |
|                                                                                        |                |
|                                                                                        |                |
| Ver términos y condiciones                                                             |                |
| Encuentra el seguro<br>necesitas                                                       | que            |
| Cotiza tu soat                                                                         |                |
|                                                                                        |                |
| <i>D</i> Representante en linea                                                        |                |
|                                                                                        |                |
| 0 0 0 0 0 0                                                                            | 0              |

Te aparecerá el valor de tu SOAT, es importante que tengas en cuenta, que si hay descuentos activos, los verás reflejados en el paso del pago. Clickea en **COMPRAR.** 

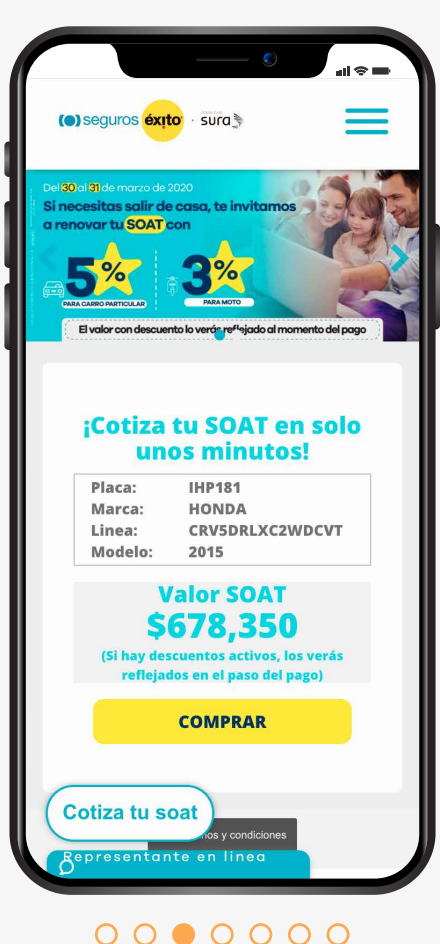

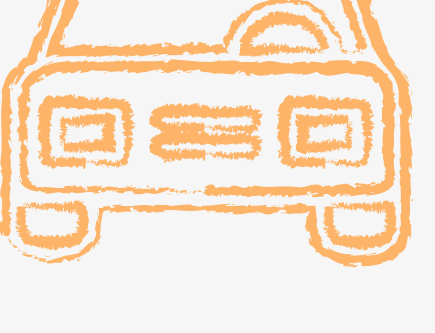

## Lo primero que debes verificar, es que los datos del vehículo estén correctos, por lo cual es muy positivo si tienes la matrícula del vehículo contigo.

5

Debes agregar la fecha inicio de vigencia (el mismo día o un día después de que se te vence el soat actual) e ingresar los datos del tomador, el tomador es el propietario del vehículo. La información requerida es: Tipo de identificación, número de identificación, Nombres, Apellidos, Fecha de nacimiento, Ciudad donde resides, Dirección actual, Celular y Correo electrónico.

6

Autoriza el uso responsable de tu información y acepta los términos y condiciones y clickea en **COMPRAR.** 

| ? Ayuda                                                                                                    |                               |   |  |
|----------------------------------------------------------------------------------------------------|-------------------------------|---|--|
| PL<br>IH                                                                                                    | .aca<br>1 <b>P181</b>         |   |  |
| atos del vehío                                                                                                    | culo                          |   |  |
| nformación del vehí                                                                                                    | culo                          |   |  |
| Tipo servicio: PARTI<br>Cilindraje: 2356<br>Número motor: K24'<br>Capacidad de carg<br>Pasajeros: 5<br>Clase: CAMIONETA<br>Tipo combustible: 6 | 20102120<br>v21002120<br>a: 0 | ) |  |
| VIN: 3HGRM3830FG                                                                                                    | 601226                        |   |  |
| Fecha inicio de vigenc<br>2020-11-19                                                                                                    | a                             |   |  |
| atos del tomo                                                                                                    | ıdor                          |   |  |
| ropietario)                                                                                                    |                               |   |  |

| eil≉=<br>(●) seguros <mark>éxito</mark> · sura >       | Þ |
|--------------------------------------------------------|---|
| S 2 3 Pag                                              | 0 |
| ? Ayuda                                                |   |
| Regresar                                               |   |
| Tarjeta de crédito 🛛 📻                                 |   |
| Otros medios de Pago 🛛 🗲                               |   |
| Pagar con la tarjeta de crédito de<br>Usuario Prueba 🔹 | ] |
| Información de la tarjeta:                             | - |
| Número de la tarjeta                                   | ] |
| Código de seguridad                                    | ] |
| Fecha de vencimiento:                                  |   |
| Mes                                                    |   |
| Año                                                    |   |
| Representante en linea                                 |   |

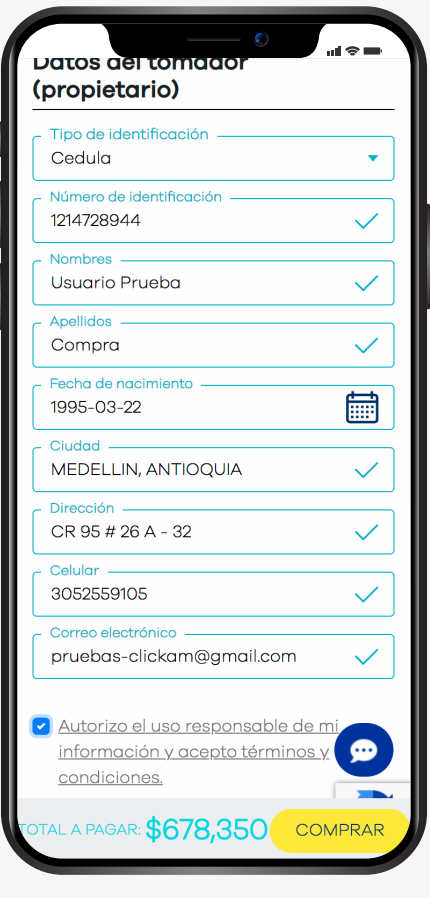

00000000

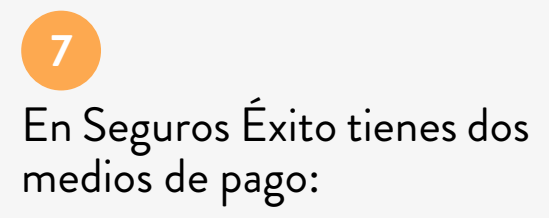

Tarjeta de crédito: Debes ingresar el nombre que aparece en tu tarjeta, el número de la tarjeta, el código de seguridad, la fecha de vencimiento y el número de cuotas.

Pago PSE: Esta opción solo es válida para clientes que tengan una cuenta bancaria de ahorros o corriente, acceso a su banco y efectuar transacciones online. Después de finalizar la transacción, el banco enviará la confirmación del pago en un periodo no superior a dos días hábiles, así que su pedido será procesado después de la confirmación del banco.

- Elige tu banco y selecciona pagar en la parte inferior de la página.
- Clickea en persona natural o persona jurídica, agrega tu e-mail registrado en PSE.
- Clickea en Ir al banco.

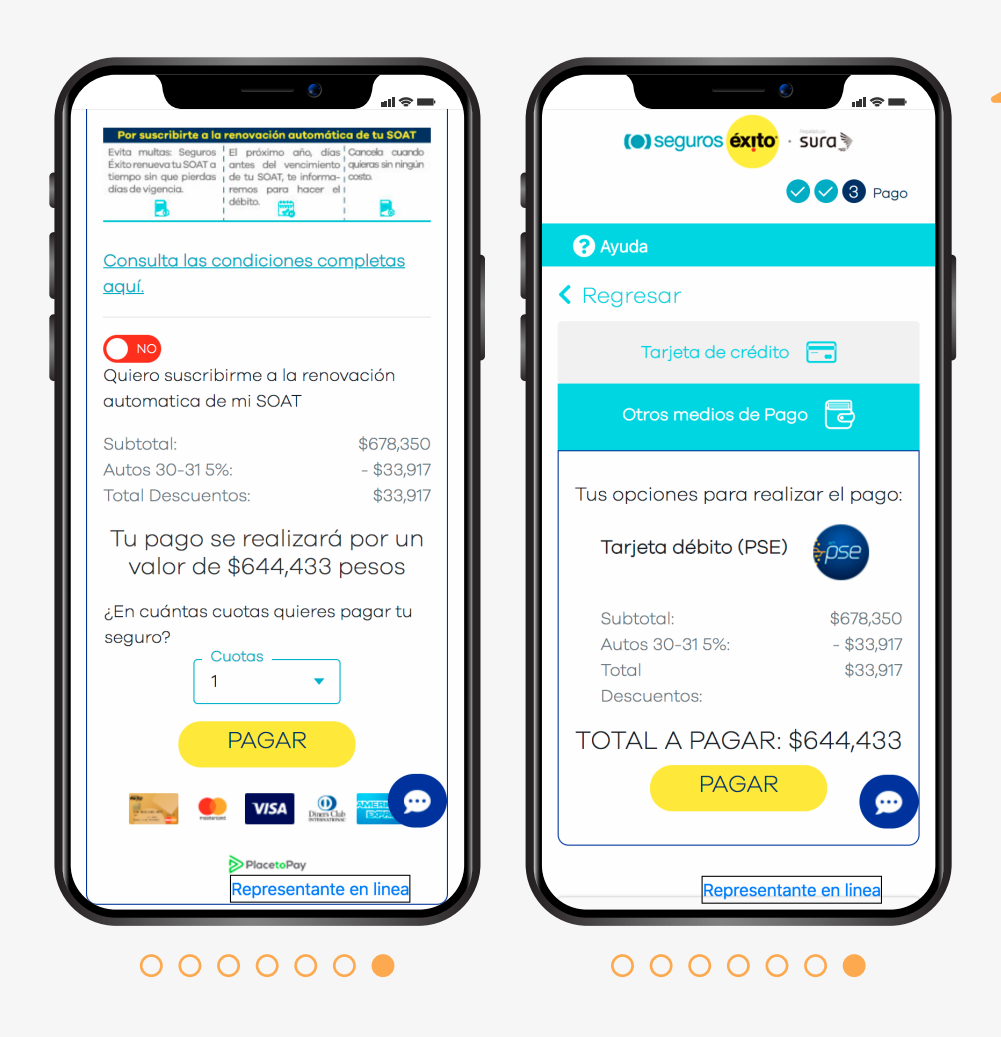

Realiza el proceso de compra en tu banco, si tienes alguna duda en el proceso de pago de tu banco, debes comunicarte directamente a la línea de atención de ellos, con el fin de obtener una respuesta más inmediata.

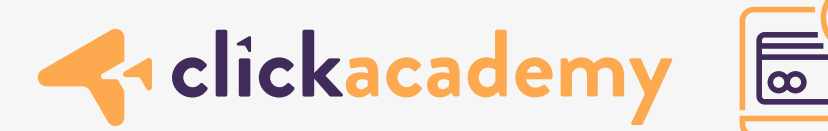

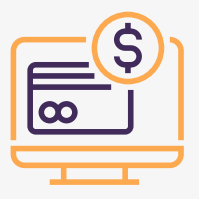

Al finalizar el pago de tu SOAT, en máximo 2 horas, llegará al correo registrado el <u>documento digital.</u>

Esperamos que esta información haya sido o sea útil para ti en futuras compras.

Si tienes alguna duda y deseas comunicarte a la línea de ayuda, *marca desde tu celular a:* #566

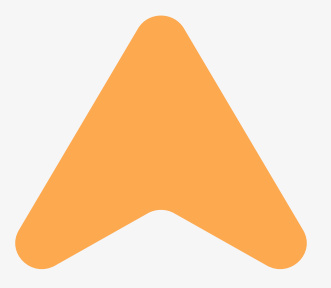

www.clickam.com.co/#/click-academy